## New Student Orientation Completion Instruction Guide

myLC Homepage View

You can access NSO information using the "New Student Orientation" tile or the "Tasks" tile.

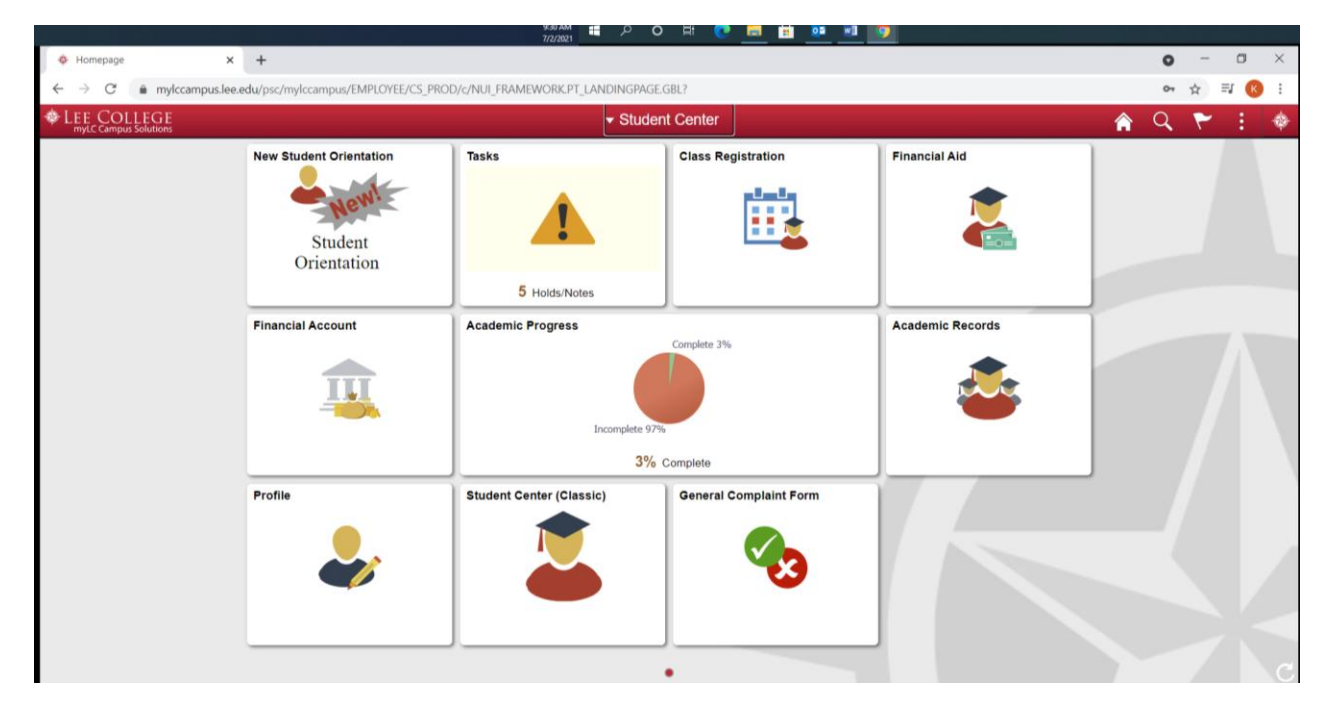

If you select the "New Student Orientation" tile, you will be directed to this page. You should first complete the online NSO by clicking the green "Continue to New Student Orientation" button.

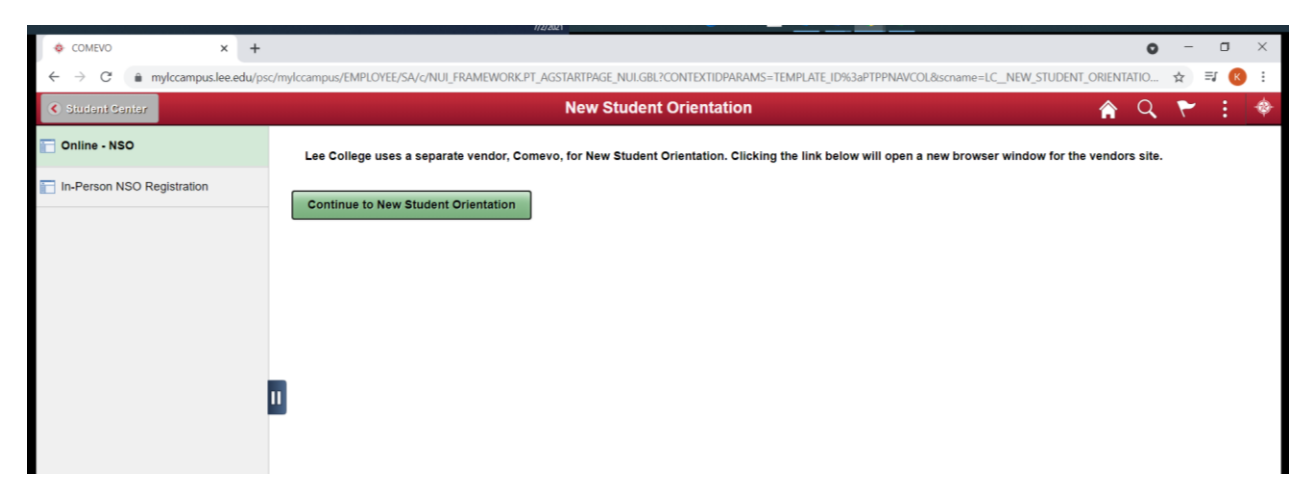

| Holds list x +                 | 7(2)2821                                                    |                                                            | 0                      | - | ٥     | ×  |
|--------------------------------|-------------------------------------------------------------|------------------------------------------------------------|------------------------|---|-------|----|
| ← → C 🕯 mylccampus.lee.edu/psc | /mylccampus_12/EMPLOYEE/SA/c/SCC_TASKS_FL.SCC_TASK_MD_TGT_F | LGBL?Action=U&MD=Y&GMenu=SCC_TASKS_FL&GComp=SCC_TASKS_SP_F | L&GPage=SCC_START_PAGE | ☆ | = 0   | 1  |
| C Studani Canitar              |                                                             | Tasks                                                      | <b>ନ</b> ସ୍            | ۲ | :     | \$ |
| Holds/Notes 5                  | Holds/Notes                                                 |                                                            |                        |   |       |    |
| Completed Agreements           |                                                             |                                                            |                        |   |       |    |
|                                | τ                                                           |                                                            | 14                     |   |       |    |
|                                | Hold                                                        | Department                                                 |                        |   |       |    |
|                                | AR - College Transcript                                     | Admissions and Records                                     | >                      |   |       |    |
|                                | Coun Hold (no reg)                                          | Advising and Counseling                                    | 2                      |   |       |    |
|                                | Live Orientation Event                                      | Advising and Counseling                                    | >                      |   |       |    |
|                                | Online Orientation Component                                | Advising and Counseling                                    | >                      |   |       |    |
|                                | Subject to Vaccination Reg                                  | Admissions and Records                                     | >                      |   |       |    |
|                                |                                                             |                                                            |                        |   |       |    |
|                                | 🧟 🗖 🖗 🔊                                                     | 🧿 x1                                                       | · • •                  | 9 | 34 AM |    |

If you select the "Tasks" tile you will be directed to screen similar to this:

First, select the "Online Orientation Component" line. You will then be directed to the online orientation module. This will be the first page you see when logging in to the online orientation module.

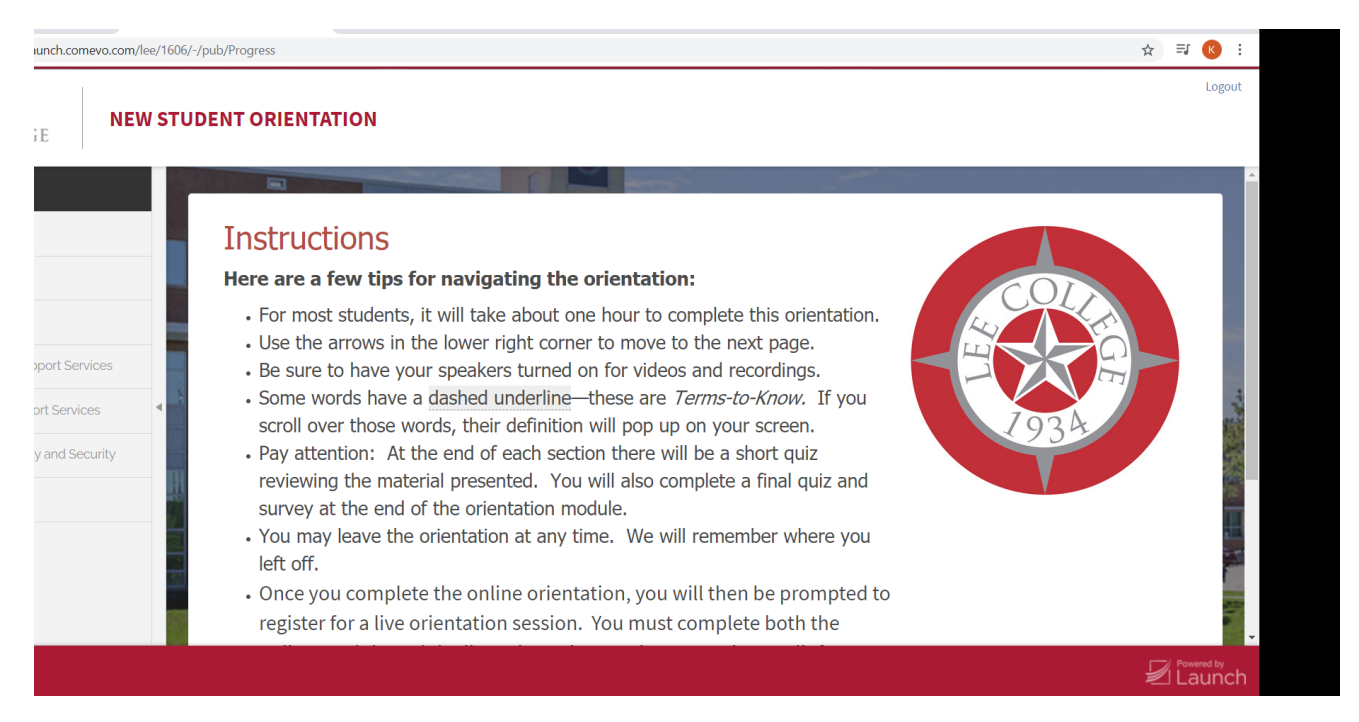

To complete the online orientation module, you must complete the end of module quiz and survey. Once you complete the online orientation module, you can then prepare to register for a "live orientation event". The online module sends completion data to myLC twice per day (1:00 PM and 1:00 AM). You will need to wait until after those times to register for the live orientation event.

👂 Broadway Showtunes Radio - No 🗙 🛛 🐟 Comevo Management Con × + 0 ← → C 
mylccampus.lee.edu/psc/mylccampus\_6/EMPLOYEE/SA/c/SCC\_TASKS\_FL.SCC\_TASK\_MD\_TGT\_FL.GBL?A CC TASKS EL RIGO CC\_START\_PAGE\_FL&scname=CS\_TASKS ☆ =J K New Student Orientation Tasks 🏫 Q Notes (4) Holds/Notes Completed Agreements 4 rows Ŧ  $\uparrow\downarrow$ Hold Department AR - College Transcript Admissions and Records > Coun Hold (no reg) Advising and Counseling > Live Orientation Event Advising and Counseling > Subject to Vaccination Reg Admissions and Records >

Click on "Live Orientation Event" to register for the second part of orientation.

You will then be directed to a page that lists all of the live NSO dates for this semester. You will click the link of the event date you plan to attend.

| 🖻 Broadway Showtunes Radio - Nr: x 🔷 Comero Management Console x 🚸 New Student Orientations x +                                                                                                    |                   |                         |                 |                     |     |  |  |  |  |
|----------------------------------------------------------------------------------------------------|-------------------|-------------------------|-----------------|---------------------|-----|--|--|--|--|
| 🗧 🔆 C 🕼 mylccampus.lee.edu/pc/mylccampus_6/EMPLOYEE/SA/c/LC_NSOLLC_NSOLLST_SSGBL/Page=LC_NSO_LIST_SSGBL/Page=LC_NSOLLST_SSGBL/Page=LC_NSOLLST_SSGBL/Pag |                   |                         |                 |                     |     |  |  |  |  |
| Tasks                                                                                                    |                   | New Student Orientation |                 | 🏫 Q                 | ۲ : |  |  |  |  |
| Below is a list of upcoming New Student Orientation events. Click on the row that you are interested in attending and complete the registration.                                                                                                    |                   |                         |                 |                     |     |  |  |  |  |
| Title 🗘                                                                                                    | Date 🗘            | Time 🗇                  | Room $\diamond$ | Building $\diamond$ |     |  |  |  |  |
| NSO:Virtual                                                                                                    | Tue, Jul 27, 2021 | 5:30 PM-9:30 PM         | ONLINE          | Online              |     |  |  |  |  |
| NSO:On-Campus                                                                                                    | Thu, Jul 29, 2021 | 1:00 PM-5:00 PM         | Tucker Hall     | Tucker Hall         |     |  |  |  |  |
| NSO:Virtual                                                                                                    | Mon, Aug 2, 2021  | 1:00 PM-5:00 PM         | ONLINE          | Online              |     |  |  |  |  |
| NSO:Virtual                                                                                                    | Fri, Aug 6, 2021  | 10:00 AM-2:00 PM        | ONLINE          | Online              |     |  |  |  |  |
| NSO:On-Campus                                                                                                    | Tue, Aug 10, 2021 | 5:30 PM-9:30 PM         | Tucker Hall     | Tucker Hall         |     |  |  |  |  |
| NSO:Virtual                                                                                                    | Wed, Aug 11, 2021 | 1:00 PM-5:00 PM         | ONLINE          | Online              |     |  |  |  |  |
| NSO:Virtual                                                                                                    | Mon, Aug 16, 2021 | 5:30 PM-9:30 PM         | ONLINE          | Online              |     |  |  |  |  |
| NSO:Virtual                                                                                                    | Thu, Aug 19, 2021 | 1:00 PM-5:00 PM         | ONLINE          | Online              |     |  |  |  |  |
| NSO:Virtual                                                                                                    | Sat, Aug 21, 2021 | 10:00 AM-2:00 PM        | ONLINE          | Online              |     |  |  |  |  |
| NSO:Virtual                                                                                                    | Tue, Aug 24, 2021 | 1:00 PM-5:00 PM         | ONLINE          | Online              |     |  |  |  |  |
| NSO:On-Campus                                                                                                    | Thu, Aug 26, 2021 | 5:30 PM-9:30 PM         | Tucker Hall     | Tucker Hall         |     |  |  |  |  |
| NSO:On-Campus                                                                                                    | Fri, Aug 27, 2021 | 10:00 AM-2:00 PM        | Tucker Hall     | Tucker Hall         |     |  |  |  |  |

After selecting the date, you will be directed to this screen. Enter the number of guests that will be attending with you and click the green "Register for this Orientation" button.

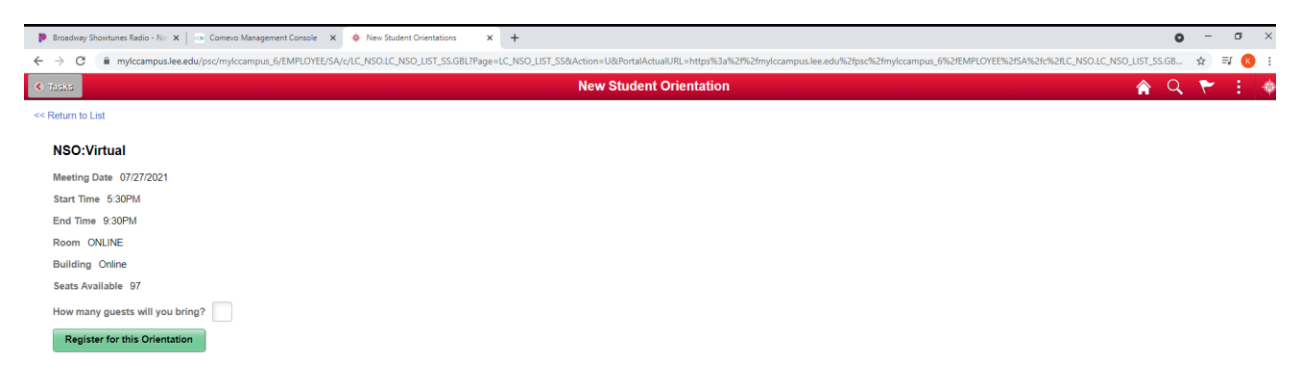

You are now registered for a live orientation session. If for some reason you need to change your NSO date, simply click on the New Student Orientation tile in your myLC account. Click on the "In-Person Orientation" tab on the left side of the page. Then select "Remove registration from this event". Once you do this, you will be able to add any other live orientation event date.

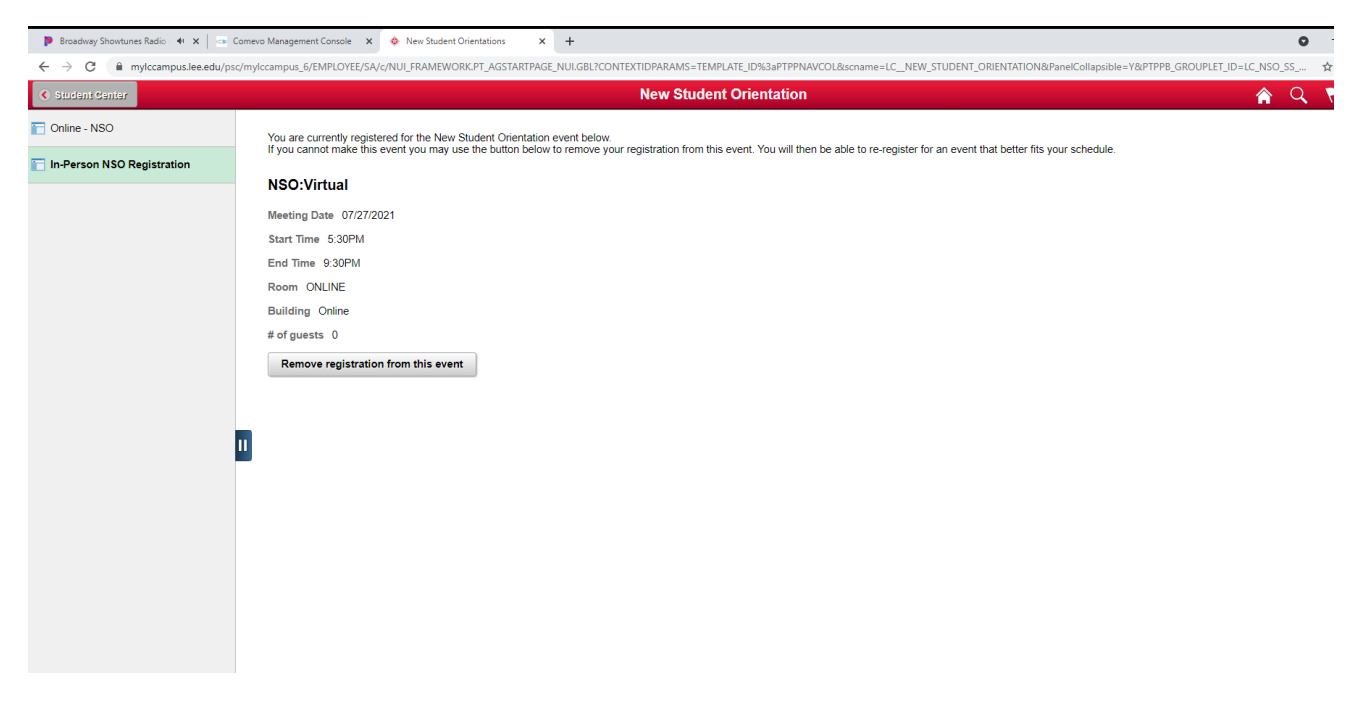

For questions or assistance, please contact us at <u>orientation@lee.edu</u> or 832-556-4447.